## Guide till beställning på Privatimport.

1. Tryck på länken nedan.

https://www.systembolaget.se/bestalla-och-handla/privatimport/

1. Scrolla ner till "Registrera din förfrågan om privatimport".

2. Logga in på Systembolagets hemsida. Om du inte redan har ett konto måste du skapa det.

 Välj butik Oden, Trollhättan. Vi levererar bara till Systembolaget i Oden. (Vi levererar en gång i månaden, datum hittar du på hemsidan och sociala medier.)

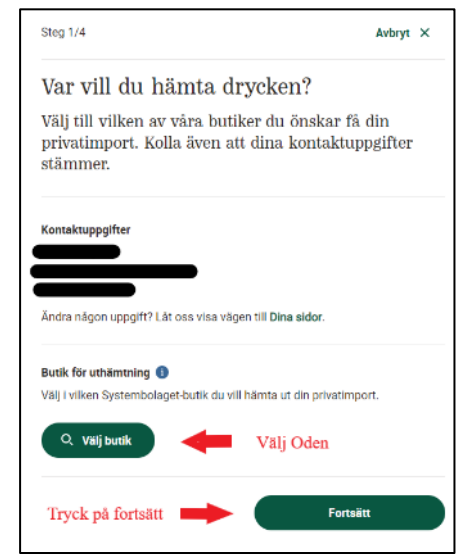

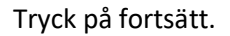

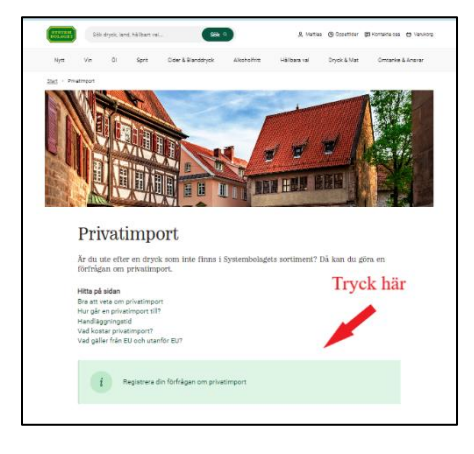

| SYSTEM<br>BOLAGET                |                                                                             |
|----------------------------------|-----------------------------------------------------------------------------|
| Logg<br>Genom ditt<br>hantera bo | a in<br>konto kan du handla, göra listor,<br>mingar och bevaka varor som är |
| tillfälligt slu<br>E-post        | ıt.                                                                         |
|                                  |                                                                             |
| Lösenord                         |                                                                             |
|                                  | ۲                                                                           |
|                                  | Glömt lösenordet?                                                           |

 Välj svensk säljare, sedan Sjökullens brygghus AB,

|                          | Avbryt | × |
|--------------------------|--------|---|
| Välj säljare             | e      |   |
| Q Sjökullens brygghus AB | Rensa  |   |
| SVENSKA SÄLJARE          |        |   |
|                          |        |   |

| Steg 2/4                                                                                                    | Avbryt ×                                                                          |
|----------------------------------------------------------------------------------------------------|-----------------------------------------------------------------------------------|
| Vilket företag säljer drycke                                                                                     | en?                                                                               |
| För att kunna hjälpa dig behöver v<br>är. Det kan vara en producent, leve<br>importör i Sverige eller utomlands. | i veta vem säljaren<br>erantör eller                                              |
| Svensk säljare Välj Sver<br>En producent eller importör som är registrerad leveran<br>Q Välj säljare Välj Sjö    | <mark>ısk säljare</mark><br>tör till Systembolaget.<br><b>kullens brygghus AB</b> |
| O Utländsk säljare<br>En producent eller säljare i utlandet.                                                     |                                                                                   |
| Tryck på spara och fortsätt                                                                                      | Spara och fortsätt                                                                |

Tryck på spara och fortsätt.

5. Tryck på Lägg till dryck

| Steg 3/4                                                                         | Avbryt ×                    |
|----------------------------------------------------------------------------------|-----------------------------|
| Vilka drycker är du ute efter?                                                   | )                           |
| Lägg till en eller flera drycker (max 25<br>produkter) som du är intresserad av. | st olika<br>Lägg till dryck |
| + Lägg till dryck                                                                |                             |
| ← Tillbaka Spara                                                                 | n och fortsätt              |

6. Fyll i formuläret enligt bilden.

|                                                                       | Fyll i form                                                                                                    |
|-----------------------------------------------------------------------|----------------------------------------------------------------------------------------------------|
| mnet på boxen ser du hemsidan eller sociala                           | Lägg till dryck Avbry                                                                                                    |
| edier. Box 1 är bara ett exempel                                      | Dryckens namn                                                                                                    |
|                                                                       | Box 1 5,                                                                                                    |
|                                                                       | Typ av dryck Förpackning                                                                                                    |
|                                                                       | Öl 🔶 🗸                                                                                                    |
|                                                                       | Volym ml/st ① Antal ①                                                                                                    |
|                                                                       | 1980 <b>m</b> l 1                                                                                                    |
|                                                                       | Övrig information till säljaren Köper du flera boxar<br>Eventuell kod, fatnummer eller ar måste du ändra volym og<br>dig. antal |
| ank på att om du köper flera boxar behöver du<br>ndra volym och antal | 500 tecken kvar                                                                                                    |

Vilka drycker är du ute efter?

7. Kryssa rutan för de allmänna villkoren för Systembolaget.

| ar<br>mejl. |
|-------------|
| ar<br>mejl. |
|             |
|             |
|             |
| butik 🞜     |
|             |
| Ändra 🕑     |
|             |
| hart th     |
| 1 st        |
| villkor     |
|             |

Tryck på "skicka in förfrågan"

8. När du beställt får du ett bekräftelsemail med förfrågan nummer.

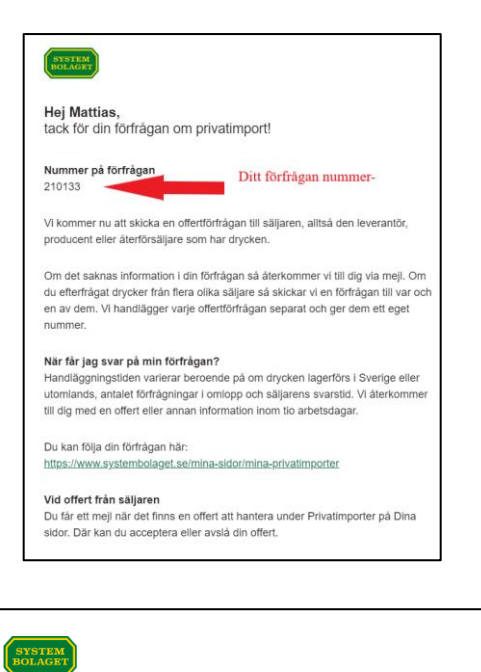

 Sedan får du en offertförfrågan via mail. Du behöver trycka på länken i mailet och avslå eller acceptera offerten.

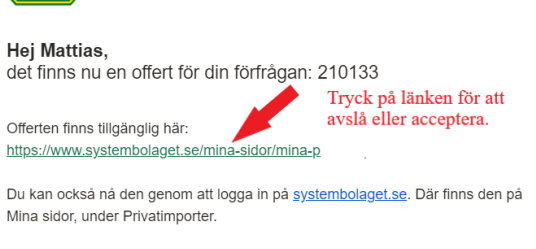

Du accepterar eller avslår offerten genom knapparna **Avslå** eller **Acceptera**, som finns i offerten. Offerten gäller i två veckor, efter det blir den automatiskt avslagen om vi inte har fått en accept från dig.  Till slut kommer det sista mailet som bekräftar att dina varor är på gång och ditt beställningsnummer. Beställningsnumret tar du med dig till butiken, när du hämtar ölen. Du får ett sms när det går att hämta.

| SYSTEM<br>BOLAGET                                                                                                    | Ditt<br>beställningsnummer                                                                   |  |
|----------------------------------------------------------------------------------------------------|----------------------------------------------------------------------------------------------|--|
| tack för din beställning!                                                                                                    |                                                                                              |  |
| Ditt beställningsnummer som du anger i butiken                                                                                                    | ar: E13891546                                                                                |  |
| Din beställning har nu skickats vidare till säljare<br>producent eller återförsäljare som har varan.                                                         | n, alltså den leverantör,                                                                    |  |
| <ul> <li>Gäller beställningen en av våra leverant<br/>vanligtvis 3-10 arbetsdagar från det att o<br/>lager. Se offerten för information.</li> </ul>          | örer i Sverige är leveranstiden<br>drycken finns i leverantörens                             |  |
| <ul> <li>Gäller ditt ärende ett köp från säljare utomlands får du mer information i<br/>ett separat mejl.</li> </ul>                                         |                                                                                              |  |
| Vi skickar ett sms till dig på telefon: +46737309<br>beställningen i butik på 1504. Kom ihåg att vi ini<br>som är under 20 år, var därför beredd på att vi k | 156 när du kan hämta<br>le säljer alkoholdrycker till någon<br>can fråga efter legitimation. |  |
| Du kan följa din beställning på Mina sidor under<br>https://www.systembolaget.se/mina-sidor/mina-                                                            | <sup>.</sup> Beställningar på<br><u>bestallningar/</u>                                       |  |
| Ditt referensnummer är: 16016367                                                                                                    |                                                                                              |  |
| Din beställning                                                                                                    |                                                                                              |  |
| Twist and stout ek                                                                                                    |                                                                                              |  |
| Flaska (250 ml)<br>43 80 kr/st                                                                                                    |                                                                                              |  |
| 1 st                                                                                                    | 43,80 kr                                                                                     |  |
| Pant                                                                                                    | 0,00 kr                                                                                      |  |
| Avgift                                                                                                    | 0,00 kr                                                                                      |  |
| Totalt                                                                                                    | 43,80 kr                                                                                     |  |
|                                                                                                    |                                                                                              |  |